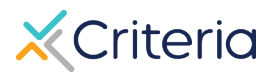

# How to translate Criteria score reports using Google Translate

Need to view Criteria reports in a language other than English? You can use the Google Translate browser extension in Google Chrome to convert the live (browser-based) version of a Criteria Score report into a language of your choice.

While these instructions outline adding the Google Translate extension to the Google Chrome browser, there are also <u>add-ons available for other browsers</u>.

Please note that any translations are performed by Google Translate or a similar translation tool, which means Criteria cannot verify the accuracy of the resulting translation.

#### Step 1: Install the Google Translate extension in Google Chrome

1. In Google Chrome, <u>go to the Chrome Webstore</u> and search for the Google Translate extension.

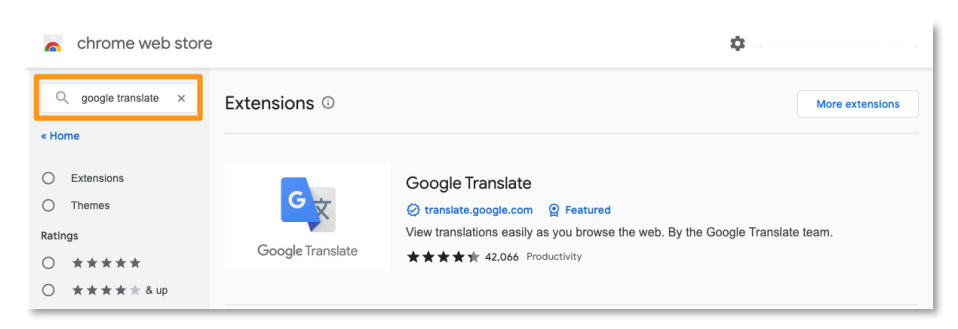

#### 2. Select the extension and click Add to Chrome.

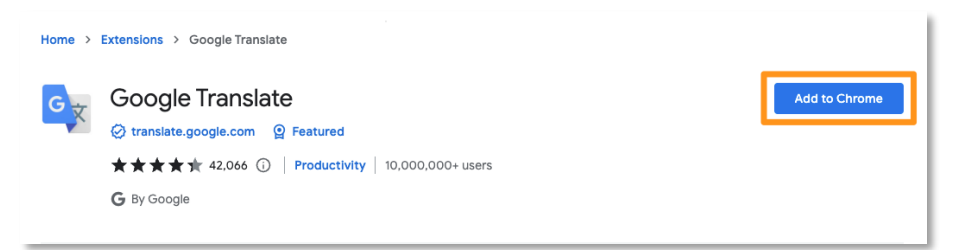

3. Pin the Google Translate extension to your toolbar by clicking the jigsaw icon and selecting the pin icon.

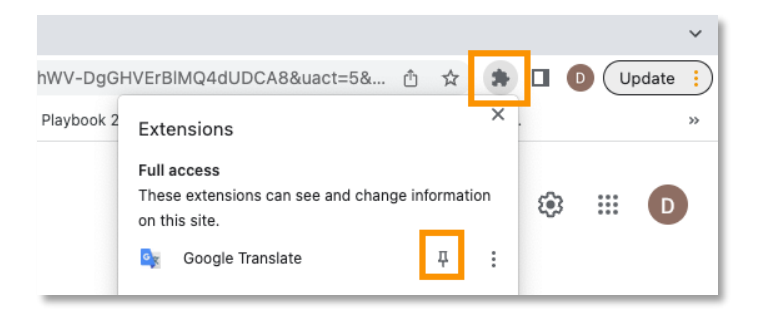

# Step 2: Change the default language in Google Translate

1. Click the Google Translate icon in your Chrome toolbar and select **Extension Options**.

| ts - Cust | tomer Service Ma 🗙 💁 Google Trans | slate Extension Op 🗙 | +    |
|-----------|-----------------------------------|----------------------|------|
|           |                                   | ů 🌣                  |      |
| force     |                                   | Translate            | k 20 |
|           | TRANSLATE THIS PAGE               |                      |      |
|           | © 2015 Google - Extension Options | s - Google Translate |      |
|           |                                   |                      |      |

2. Click the **My primary language** dropdown and select the language you want to view results in, then click **Save**.

|                      | Google Translate<br>Chrome Extension Options                                                                                                    |
|----------------------|----------------------------------------------------------------------------------------------------|
| My primary language: | Spanish 🗸                                                                                                    |
| Pop-up translations: | When I select a word or phrase: <ul> <li>Display icon that I can click to show pop-up.</li> <li>Immediately display pop-up.</li> <li>Any text selected in your Chrome browser is sent to the Google server to determine if a translation should be displayed.</li> <li>Don't display icon or pop-up.</li> <li>You can still translate selected text by clicking the Google Translate extension icon.</li> </ul> |
| Save                 | t                                                                                                    |

### Step 3: View and translate the report in the Criteria platform

- 1. Log in to the Criteria platform or your ATS and navigate to the candidate results or report you want to translate.
- 2. Click the Google Translate icon in your toolbar and select **Translate this page.**

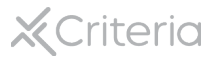

| Candidate Profile - C | Criteria × +<br>iteriacorp.com/cand                            | idate?id=9438347                                         |               |                     |                          | Q Å 🖈 🕒                                                        |
|-----------------------|----------------------------------------------------------------|----------------------------------------------------------|---------------|---------------------|--------------------------|----------------------------------------------------------------|
| HireSelect 🔇 Criteri  | ia Intranet 👩 Criter                                           | ia AU Intranet 🛛 🗶 H                                     | HireSelect AU | 🔜 My LastPass Vault | Seismic ContentM.        | Translate                                                      |
| Sa                    | ample Cand                                                     | idate <u>Edit</u>                                        | Manage *      |                     | Incoming Applied: Sep 06 | CO15 Google - Extension Options - Google Translate      R.2022 |
| san<br>C              | mple.candidate@criteriaco @ Move Candidate - Tests Attachments | <ul> <li>A A A A A A A A A A A A A A A A A A A</li></ul> | 9             |                     |                          |                                                                |

3. View the results in the language you selected as your default. In this example, the default language for Google Translate has been set to Spanish.

| uebas Arch                                                                                                    | ivos adjuntos Notas e Historia                                                                                                    |                                                                                                    |                            |                                         |
|----------------------------------------------------------------------------------------------------|----------------------------------------------------------------------------------------------------|----------------------------------------------------------------------------------------------------|----------------------------|-----------------------------------------|
| Resumen                                                                                                    | Ilustrado Informe de Perspecti                                                                                                    | ivas del lugar de trabajo                                                                                                    | <b>≛</b> Descar            | ga este Resumen                         |
|                                                                                                    |                                                                                                    |                                                                                                    | Posumon do rosu            | ultados                                 |
|                                                                                                    | Ilustrado                                                                                                    |                                                                                                    | Resumen de resu            | intaulos                                |
| strait proporcion<br>a un rol en partie<br>renamiento, y de                                                   | Ilustrado<br>liustrado<br>a información sobre el potencial de c<br>vular. Esta información se puede utiliz<br>scisiones de promoción.                                         | competencia de un individuo en áreas de relevancia especifica<br>ar en áreas tales como: reclutamiento y selección, desarrollo y              | percentil<br>Promedio      | 74                                      |
| esultados                                                                                                    | Ilustrado<br>ai información sobre el potencial de c<br>usiar. Esta información se puede utiliz<br>cisiones de promoción.                                                      | competencia de un individuo en áreas de relevancia específica<br>ar en áreas tales como: reclutamiento y selección, desarrollo y              | percentil<br>Promedio      | 74                                      |
| strait proporciou<br>a un rol en partia<br>renamiento, y de<br>esultados<br>Muy por                           | Ilustrado<br>ainformación sobre el potencial de o<br>usar. Esta información se puede utiliz<br>cisiones de promoción.                                                         | competencia de un individuo en áreas de relevancia especifica<br>rar en áreas tales como: reclutamiento y selección, desarrollo y             | percentil<br>Promedio      | 74                                      |
| strait proporcion<br>a un rol en partir<br>renamiento, y de<br>esultados<br>Muy por<br>debajo del<br>promedio | Ilustrado<br>Ilustrado<br>a información sobre el potencial de c<br>ular. Esta información se puede utiliz<br>cisiones de promoción.<br>Detalles<br>Por debajo del<br>promedio | competencia de un individuo en áreas de relevancia especifica<br>rar en áreas tales como: reclutamiento y selección, desarrollo y<br>Promedio | Por encima del<br>promedio | 74<br>Muy por<br>encima del<br>promedio |
| strait proporciou<br>a un rol en parti<br>renamiento, y de<br>esultados<br>Muy por<br>debajo del<br>promedio  | Ilustrado<br>Ilustrado<br>a información sobre el potencial de o<br>ular. Esta información se puede utiliz<br>cisiones de promoción.<br>Detalles<br>Por debajo del<br>promedio | competencia de un individuo en áreas de relevancia especifica<br>rar en áreas tales como: reclutamiento y selección, desarrollo y<br>Promedio | Por encima del<br>promedio | 74<br>Muy por<br>encima del<br>promedio |

4. You can continue to view additional results in your selected language in the Criteria platform. To save reports as a PDF, follow the instructions below.

# Step 4 (Optional): Save report as a PDF

Because Google Translate only translates the language on a webpage, if you need to save a translated version of the report, you'll need to use the Print function.

- 1. On your keyboard, press CTRL P (Windows) or Command P (Mac)
- 2. In the Print modal that appears, check or update these settings:
  - Destination: Save as PDF
  - Headers & Footers: Unchecked
  - Background Graphics: Checked

If the preview is not appearing in color, change the **Destination** to your printer and change the **Color** setting to Color. Then change the **Destination** back to Save as PDF.

| Paintings.do:10 <sup>-0</sup>                                                                                                    | Print                             | 3                              |
|----------------------------------------------------------------------------------------------------|-----------------------------------|--------------------------------|
| Candidato de muestra : EEEE Entre Address El de musicipation de 2002                                                                                                    | Destination 📓 Save as             | PDF                            |
| Ezalas Actionatorias Distancianas<br>Enama Activativas<br>Accesspontetamente                                                                                                    | Pages All                         |                                |
| Resumen de resultados<br>Ilustrado porconstil 74                                                                                                    | Pages per sheet 1                 |                                |
| Basta papersina idensità interactione a plantico di consolicito di anticolare al sensi<br>Indensi quella plantico nel sensita e plantico di consolicito di anticolare al sensi<br>educaterati y della chi, descete y etteracetta y dell'antico de provide.                                                                                                    | Margins Default                   |                                |
| Revisition Details<br>Mayor<br>Anger<br>Anger | Options 🗌 Headers                 | s and footers<br>ound graphics |
| La diaminina dia magneta dia kanjaria dari 19 Mari andra dia palana dia manyalita dia kan dia kan any any ana diadiara dia panyaria dia kan any any ana diadiara dia panyaria dia kan any any ana diadiara dia panyaria dia kan any any ana diadiara dia panyaria dia kan any any ana diadiara dia panyaria dia kan any any ana diadiara dia panyaria dia kan any any ana diadiara dia panyaria dia kan any any ana diadiara dia panyaria dia kan any any any any any any any any any a                                                                                                    | Print using system dialogue (☆¥P) |                                |
| Vehicle         I         I </td <td>Open PDF in Preview</td> <td></td>                                                                                                    | Open PDF in Preview               |                                |
| Detalles de puntuación de competencia                                                                                                    |                                   |                                |
| Investigar, analizar y evaluar.                                                                                                    |                                   |                                |
| Lampeneta de la vergación, aníteix y estadado descritor la capacidad praheito deura persona para verdar e interventa, analizar ristranceira e data.<br>La mandande de la degrá aquíveza<br>- De la devaria constructiva de la capacida para la devaria de la devaria devaria de la devaria de la devaria devaria                                                                                                    |                                   | _                              |

3. Click Save to download your report.

## Using a browser other than Google Chrome?

Most common browsers such as Safari, Edge and Firefox offer a similar translation process, either using Google Translate or another comparable tool. If you use a browser other than Chrome, we recommend searching for how to translate online pages using the browser of your choice and following those instructions.

Some of the more common tools for different browsers include:

- Firefox Google Translate
- <u>Microsoft Edge Microsoft Translator</u>
- Safari Translate a web page

As with Google Translate, the translation service is responsible for providing the translated content and Criteria is not able to verify the accuracy of any translations provided.